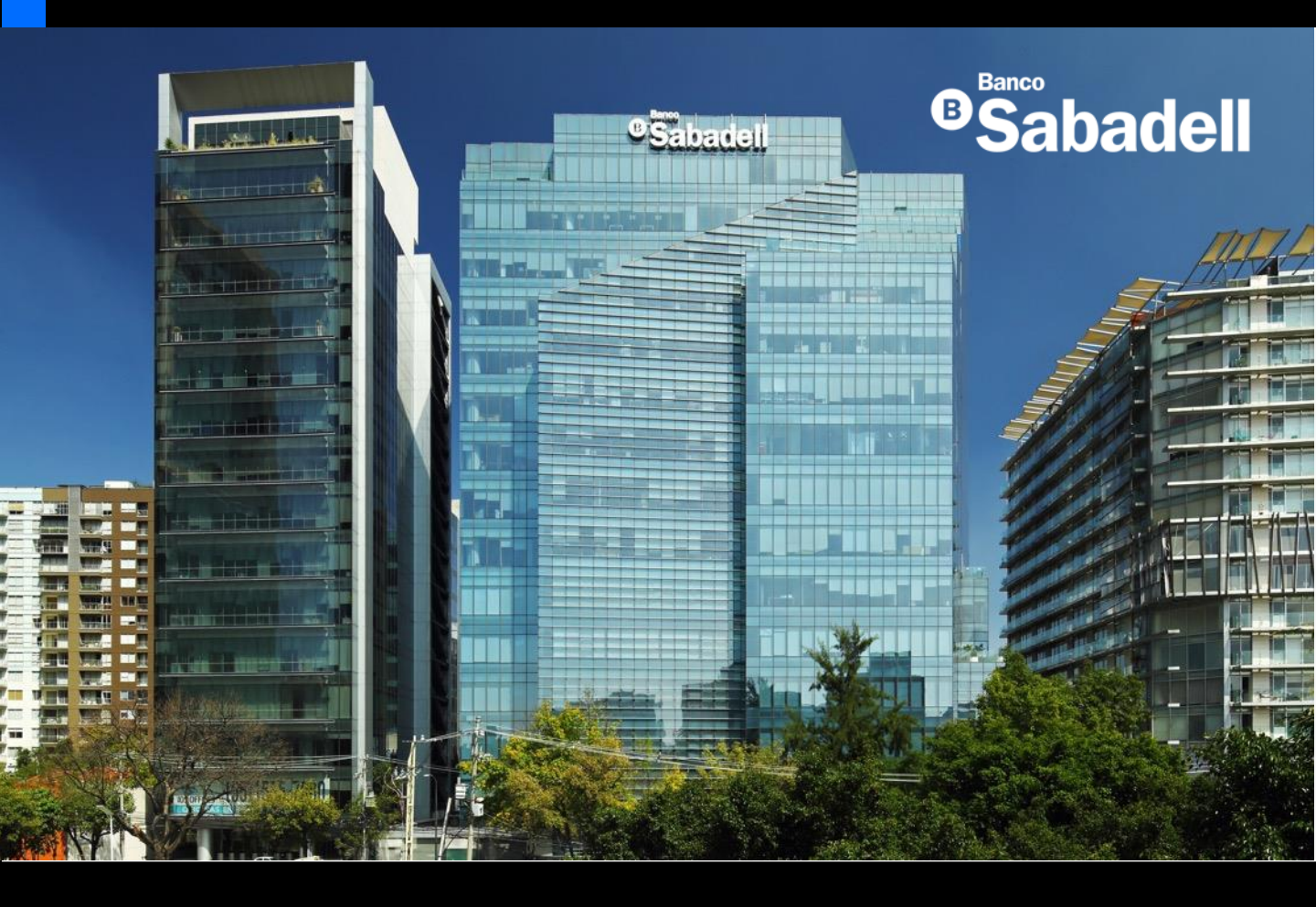

# Guía de Usuario Banca en Línea

2025

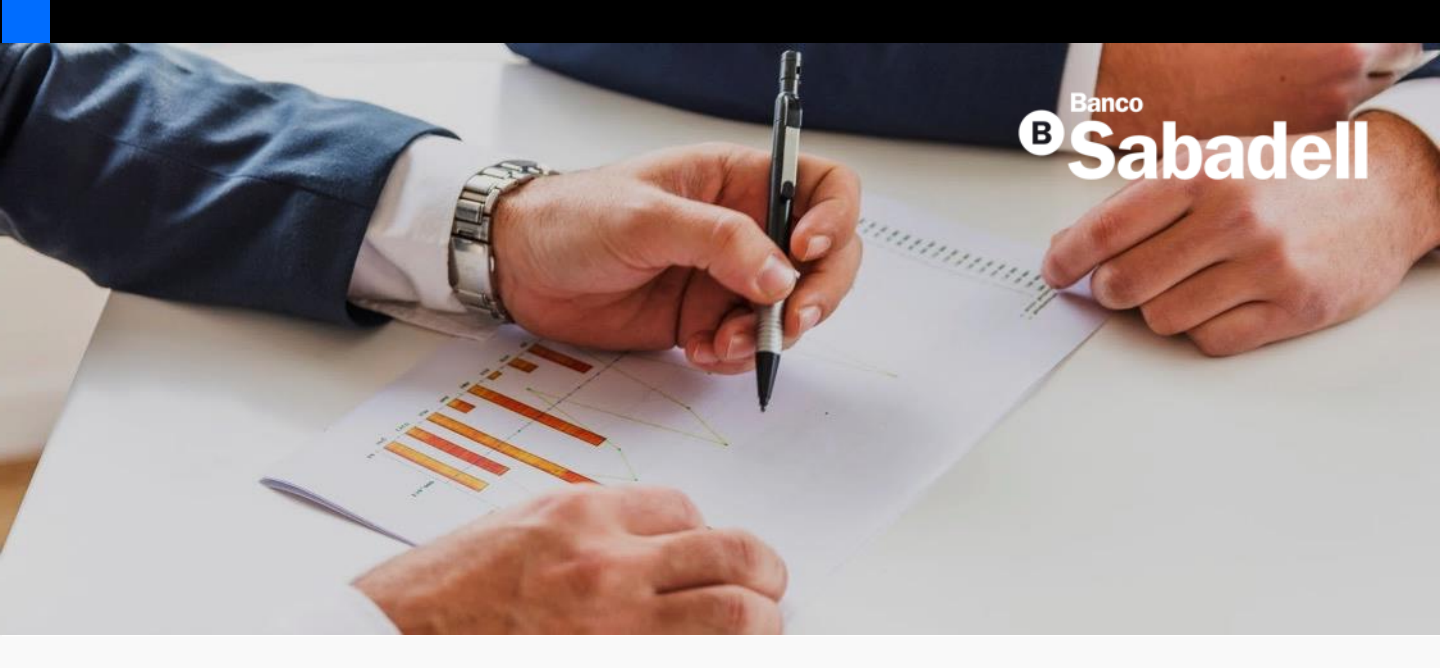

# COBRANZA

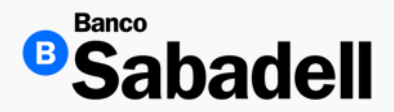

#### 1. Agregar Servicio

Ruta: Cobranza > Depósito referenciado > Gestión de Cuentas > Agregar Servicio

| Posición Global         | Inversiones        | Transferencias | Financiamiento | Cobranza | Pagos Masivos | Administración y Seguridad | Consultas | Impuestos y Contribuciones |                  |
|-------------------------|--------------------|----------------|----------------|----------|---------------|----------------------------|-----------|----------------------------|------------------|
| Depósito referenciado 义 | Gestión de cuentas |                |                |          |               |                            |           |                            | A. Land          |
| Gestión de              | e cuenta           | s              |                |          |               |                            |           |                            | Agregar servicio |

Al ingresar en esta opción, Banca en Línea muestra el listado de cuentas disponibles para dar de alta en el servicio y al seleccionar la cuenta, se habilitará el botón de "Continuar"

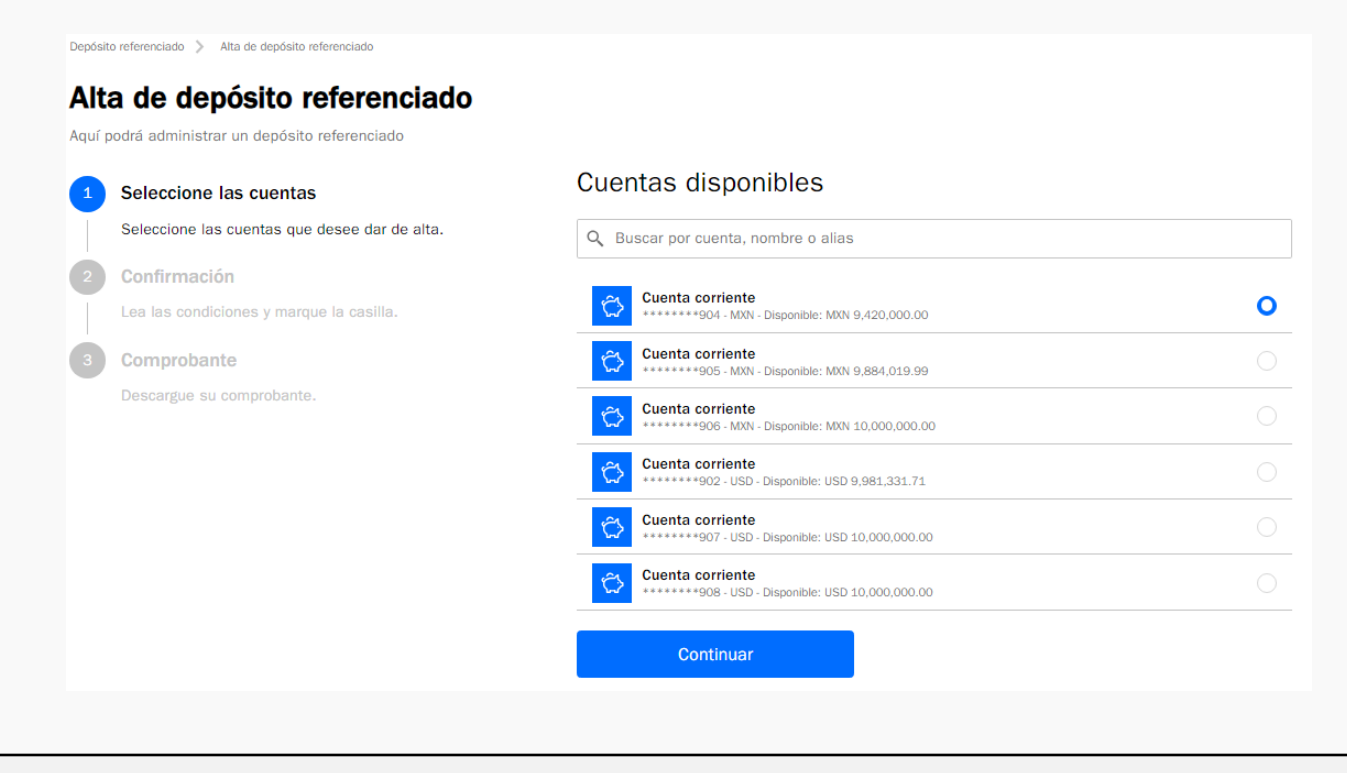

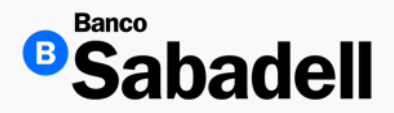

1. Agregar Servicio

En la siguiente pantalla, Banca en Línea mostrara los términos y condiciones del servicio, (mismo que puede descargar) y es necesario seleccionar la casilla "Acepto los términos y condiciones" así como su código de 6 dígitos de Token para que sea habilitado el botón de "Confirmar"

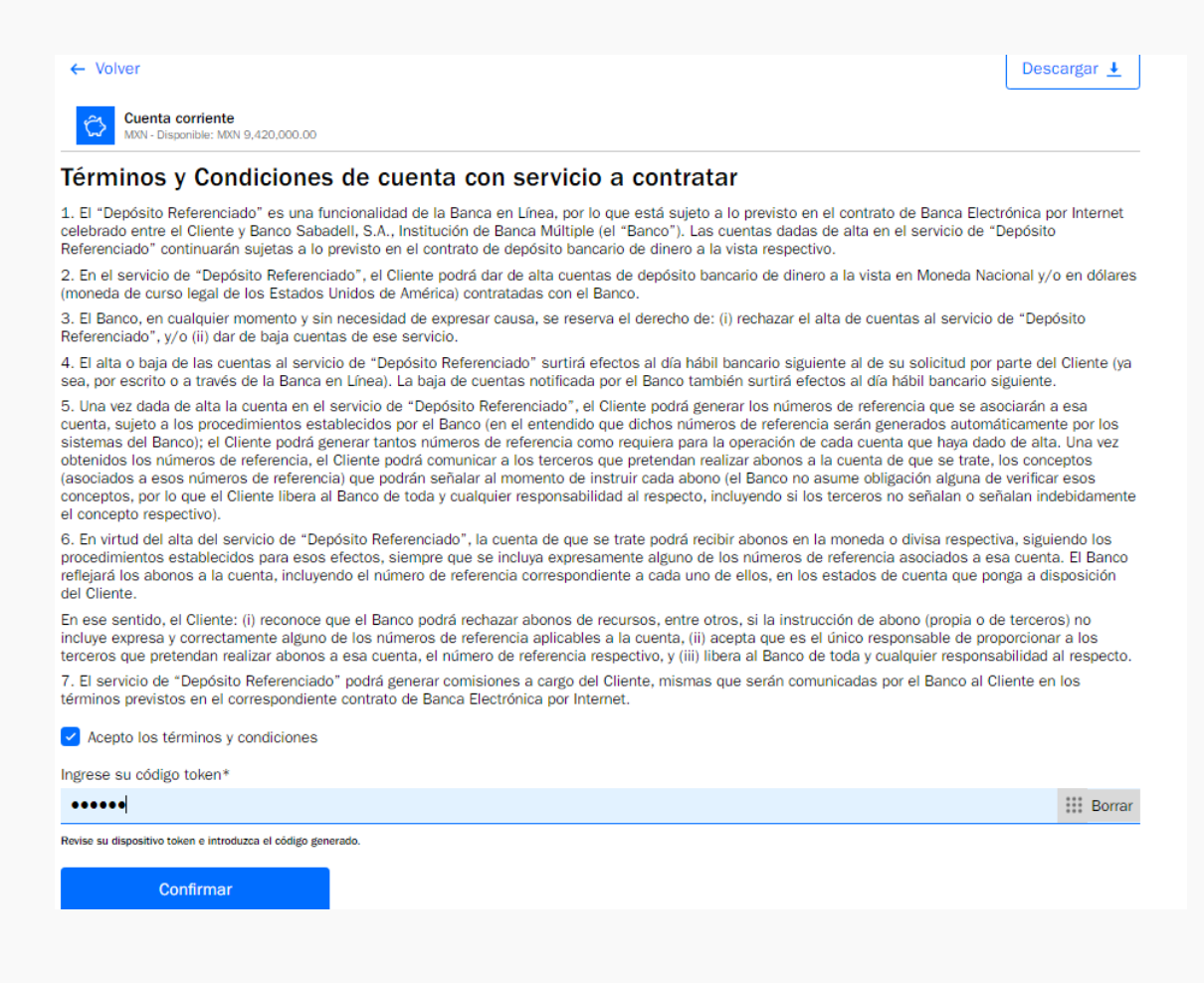

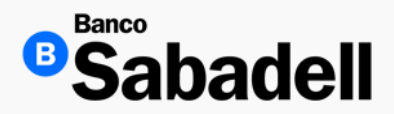

#### 3. Agregar Servicio

Al confirmar, Banca en Línea proporcionara la pantalla de confirmación del alta, así como la posibilidad de hacer la descarga de su comprobante

A partir de esa confirmación, debe esperar 24hrs hábiles para que el servicio quede aplicado en su cuenta y pueda iniciar con los depósitos referenciados aplicados a su cuenta

| Alta de Depósito Referenciado<br>Operación finalizada con ésto | Descargar 🛓                   |
|----------------------------------------------------------------|-------------------------------|
| Detalle de la operación                                        |                               |
| Tipo de operación                                              | Alta de Depósito Referenciado |
| Fecha y hora de creación                                       | 05/08/2024 12:30:14           |
| Fecha y hora de aplicación                                     | 06/08/2024 12:30:14           |
| Cuentas                                                        | ****************123           |
| Fecha y hora de operación                                      | 05/08/2024 12:30:14 h         |
| Folio de operación                                             | 123456789012                  |
| Estado                                                         | Por activa                    |

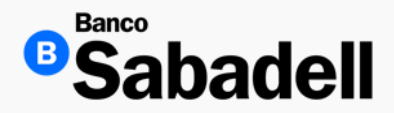

2. Gestión de cuentas (baja de servicio)

**Ruta:** Cobranza > Depósito referenciado > Gestión de Cuentas

En este menú, nos permite visualizar las cuentas registradas en el servicio, dar de baja cuentas con depósitos referenciados

| Posición Global                       | Inversiones                                                                                   | Transferencias       | Financiamiento     | Cobranza        | Pagos Masivos | Administración y Seguridad | Consultas | Impuestos y Contribuciones |          |
|---------------------------------------|-----------------------------------------------------------------------------------------------|----------------------|--------------------|-----------------|---------------|----------------------------|-----------|----------------------------|----------|
| Depósito referenciado ><br>Gestión de | Apódito referenciado > Gestón de cuentas Gestión de cuentas Agregar servicio Agregar servicio |                      |                    |                 |               |                            |           |                            |          |
| Aqui podra agregar, n                 | iodilicar y dar u                                                                             | le baja servicios co | ntratados de depos | atos referencia | 1005.         |                            |           |                            |          |
| Estado                                |                                                                                               |                      |                    |                 |               |                            |           |                            |          |
| Vigentes                              | ~                                                                                             |                      |                    |                 |               |                            |           |                            |          |
| Tipo de producto                      |                                                                                               | Cuer                 | nta                | Estado          | Moneda        | Saldo disponible           | е         | Contratado desde           | Eliminar |
| Cuenta corriente                      |                                                                                               | 000003               | 54901              | Normal          | MXN           | 12,777,118.04              | ı         | 16/01/2025                 | Ť        |
| Cuenta corriente                      |                                                                                               | 000003               | 54909              | Normal          | USD           | 10,000,000.00              | )         | 20/02/2025                 | Î        |

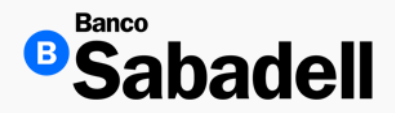

La dua a a la a alada a a

3. Consulta de movimientos

Ruta: Cobranza > Depósito referenciado > Consulta de movimientos

- Esta funcionalidad le permite realizar la búsqueda a detalle de los depósitos referenciados que ha recibido en su cuenta en cierto tiempo
- Es indispensable llenar cada campo para que el botón de "Realizar Búsqueda" sea habilitado

| 0                                                                       |     |
|-------------------------------------------------------------------------|-----|
| * Datos obligatorios                                                    |     |
| Cuenta*                                                                 |     |
| Crédito Pequeña Empresa Ampliada<br>*********************************** | *   |
| Período*                                                                |     |
| Junio 2024                                                              | ~   |
| Tipo de movimiento                                                      |     |
| Mostrar todos                                                           | ~   |
| Monto desde                                                             |     |
| 10,000                                                                  | MXN |
| Monto hasta                                                             |     |
| 10,000                                                                  | MXN |
| Orden                                                                   |     |
| Cronológico                                                             | ~   |
| Referencia                                                              |     |
|                                                                         |     |

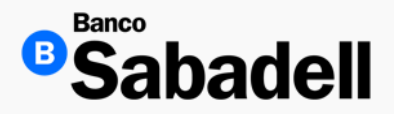

#### 3. Consulta de movimientos

El resultado de la búsqueda será proporcionado por Banca en línea, mostrando todos los registros encontrados. Esta información también podrá descargarse en formato .xls

| ← <sup>Volver</sup>               |                                |            |              |             |        |              |  |  |
|-----------------------------------|--------------------------------|------------|--------------|-------------|--------|--------------|--|--|
| Consulta de Depósito Referenciado |                                |            |              |             |        |              |  |  |
|                                   |                                |            |              |             |        | Descargar 🛓  |  |  |
| Fecha de Operación                | Transacción                    | Referencia | Concepto     | Fecha valor | Monto  | Saldo        |  |  |
| 31/03/2023                        | Depósito Referenciado Sabadell | 1234567    | Algoritmo 10 | 31/03/2023  | 100.00 | \$ 43,700.00 |  |  |
| 31/03/2023                        | Depósito Referenciado SPEI     | 1234567    | Algoritmo 10 | 31/03/2023  | 100.00 | \$ 43,700.00 |  |  |
| 31/03/2023                        | Depósito Referenciado SPEI     | 1234567    | Algoritmo 10 | 31/03/2023  | 100.00 | \$ 43,700.00 |  |  |
| 31/03/2023                        | Depósito Referenciado Sabadell | 1234567    | Algoritmo 10 | 31/03/2023  | 100.00 | \$ 43,700.00 |  |  |
| 31/03/2023                        | Depósito Referenciado Sabadell | 1234567    | Algoritmo 10 | 31/03/2023  | 100.00 | \$ 43,700.00 |  |  |
| 31/03/2023                        | Depósito Referenciado Sabadell | 1234567    | Algoritmo 10 | 31/03/2023  | 100.00 | \$ 43,700.00 |  |  |
| 31/03/2023                        | Depósito Referenciado SPEI     | 1234567    | Algoritmo 10 | 31/03/2023  | 100.00 | \$ 43,700.00 |  |  |
| 31/03/2023                        | Depósito Referenciado SPEI     | 1234567    | Algoritmo 10 | 31/03/2023  | 100.00 | \$ 43,700.00 |  |  |
| 31/03/2023                        | Depósito Referenciado SPEI     | 1234567    | Algoritmo 10 | 31/03/2023  | 100.00 | \$ 43,700.00 |  |  |
| 31/03/2023                        | Depósito Referenciado Sabadell | 1234567    | Algoritmo 10 | 31/03/2023  | 100.00 | \$ 43,700.00 |  |  |
| 31/03/2023                        | Depósito Referenciado Sabadell | 1234567    | Algoritmo 10 | 31/03/2023  | 100.00 | \$ 43,700.00 |  |  |
| Mostrando 12 de 50                |                                |            |              | 1           | 234    | 10 > ≫       |  |  |

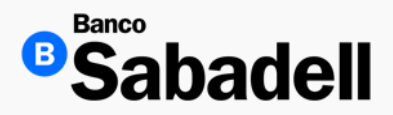

#### 3. Consulta de movimientos

| ×  | Autoguarda     | do 🔽            | ) 🖟 9° (° - =             | Movimientos_Dep                         | oosito_Referencia      | ıd • Última r       | nodificación: 23     | /01/2023 丶                             | <u>ب</u>                                        | Buscar |                                |                        |                           |                  | 6       | -          | o ×        |
|----|----------------|-----------------|---------------------------|-----------------------------------------|------------------------|---------------------|----------------------|----------------------------------------|-------------------------------------------------|--------|--------------------------------|------------------------|---------------------------|------------------|---------|------------|------------|
| Ar | hivo Inicio    | Insertar        | Disposición de página     | Fórmulas Dat                            | os Revisar             | Vista Au            | omatizar P           | rogramad                               | lor Ayuda                                       |        |                                |                        |                           | P                | Comenta | rios 🖻 🖻 🤉 | ompartir 🗸 |
|    | Pegar ↔        | Calibri<br>B I  |                           | Aĭ = = <u>=</u><br>- = = =              | ] ≫ •   8<br>I = =   E | Gener<br>\$~<br>\$~ | al ~ [<br>% ? [<br>% | 🖬 Formato<br>📝 Dar form<br>📝 Estilos d | o condicional ~<br>nato como tabli<br>e celda ~ | a ~    | 🔠 Insert<br>🔆 Elimir<br>🛗 Form | ar ~<br>nar ~<br>ato ~ | ∑ • 27<br>▼ • ∕0 •<br>♦ • | Analiza<br>datos | r Com   | lementos   |            |
| F  | ortapapeles 🗔  |                 | Fuente                    | Fai Ali                                 | neación                | Fa Nú               | mero 🖓               |                                        | Estilos                                         |        | Celd                           | as                     | Edición                   | Análisi          | Comp    | lementos   | ^          |
| E  | 29 ~           | $: \times \lor$ | fx                        |                                         |                        |                     |                      |                                        |                                                 |        |                                |                        |                           |                  |         |            | ~          |
|    | Δ              |                 | В                         |                                         | c                      |                     | D                    |                                        | F                                               | F      | G                              | н                      | 1                         | 1                | к       |            | M          |
| 1  | Bar            | 100             |                           |                                         | -                      |                     | -                    |                                        | _                                               |        | -                              |                        |                           |                  |         |            |            |
| 2  |                |                 |                           |                                         |                        |                     |                      |                                        |                                                 |        |                                |                        |                           |                  |         |            |            |
| 3  |                |                 | hodo                      |                                         |                        |                     |                      |                                        |                                                 |        |                                |                        |                           |                  |         |            |            |
| 4  |                |                 |                           |                                         |                        |                     |                      |                                        |                                                 |        |                                |                        |                           |                  |         |            |            |
| 5  |                |                 |                           |                                         |                        |                     |                      |                                        |                                                 |        |                                |                        |                           |                  |         |            |            |
| 6  |                |                 |                           |                                         |                        |                     |                      |                                        |                                                 |        |                                |                        |                           |                  |         |            |            |
| 7  | Movin          | nient           | tos                       |                                         |                        |                     |                      |                                        |                                                 |        |                                |                        |                           |                  |         |            |            |
| 8  |                |                 |                           |                                         |                        |                     |                      |                                        |                                                 |        |                                |                        |                           |                  |         |            |            |
|    | Cuenta         |                 | 177 Cuentas Carriantas MX | N Caldor792 20                          |                        |                     |                      |                                        |                                                 |        |                                |                        |                           |                  |         |            |            |
| 3  | Roriodo        | 4               | 27-cuentas comentes-wa    | IN-38100.762.25                         | Ordon                  | Invorco             |                      |                                        |                                                 |        |                                |                        |                           |                  |         |            |            |
| 11 | Importe Desd   | •               | ou o (illigiese recitas)  | 0                                       | Fecha Desde            | Inverso             | 23                   | /01/2023                               |                                                 |        |                                |                        |                           |                  |         |            |            |
| 12 | Importe Hasta  |                 | 1 000 000                 |                                         | Fecha Hasta            |                     | 23                   | /01/2023                               |                                                 |        |                                |                        |                           |                  |         |            |            |
| 13 | importe nust   |                 | 2,000,000                 | ,,,,,,,,,,,,,,,,,,,,,,,,,,,,,,,,,,,,,,, | reena masta            |                     | 20,                  | ,01,2020                               |                                                 |        |                                |                        |                           |                  |         |            |            |
| 14 | Saldo Inicial  |                 |                           | 782.09                                  |                        |                     |                      |                                        |                                                 |        |                                |                        |                           |                  |         |            |            |
| 15 |                |                 |                           |                                         |                        |                     |                      |                                        |                                                 |        |                                |                        |                           |                  |         |            |            |
| 16 | Fecha de Ope   | eración         | Transacción               |                                         | Referencia             |                     | Concepto             |                                        | Fecha valor                                     | Cargo  | Abono                          | Saldo                  | 1                         |                  |         |            |            |
| 17 | 23/            | 01/2023 C       | Dep. Referenciado SPEI    |                                         | 1403776                | PAGO MIGU           | EL SANCHEZ           |                                        | 23/01/2023                                      | 0      | 0.1                            | 782.19                 |                           |                  |         |            |            |
| 18 | 23/            | 01/2023 C       | Dep. Referenciado SPEI    |                                         | 2301231                | ALTA DEPOS          | ITO REFERENCE        | CIADO                                  | 23/01/2023                                      | 0      | 0.1                            | 782.29                 |                           |                  |         |            |            |
| 19 |                |                 |                           |                                         |                        |                     |                      |                                        |                                                 |        |                                |                        |                           |                  |         |            |            |
| 20 | Saldo a la Fec | ha              |                           | 782.29                                  |                        |                     |                      |                                        |                                                 |        |                                |                        |                           |                  |         |            |            |
| 21 | Total Débito   |                 |                           | 0                                       |                        |                     |                      |                                        |                                                 |        |                                |                        |                           |                  |         |            |            |
| 22 | Total Crédito  |                 |                           | 0.2                                     |                        |                     |                      |                                        |                                                 |        |                                |                        |                           |                  |         |            |            |
| 23 | Sobregiro For  | mal             |                           | 0                                       |                        |                     |                      |                                        |                                                 |        |                                |                        |                           |                  |         |            |            |
| 24 | Fondos en Ca   | nje             |                           | 0                                       |                        |                     |                      |                                        |                                                 |        |                                |                        |                           |                  |         |            |            |
| 25 | Bloqueos       |                 |                           | 0                                       |                        |                     |                      |                                        |                                                 |        |                                |                        |                           |                  |         |            |            |
| 26 | Saldo Disponi  | ble             |                           | 782.29                                  |                        |                     |                      |                                        |                                                 |        |                                |                        |                           |                  |         |            |            |
| 27 |                |                 |                           |                                         |                        |                     |                      |                                        |                                                 |        |                                |                        |                           |                  |         |            |            |

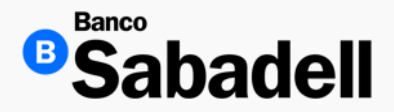

#### 4. Alta de archivo

#### **Ruta:** Cobranza > Domiciliación > Alta de archivo

En este menú, nos permite visualizar las opciones de Domiciliación:

- Carga de archivo para validación de cuentas
- Carga de archivo para ejecutar la cobranza

| Pos    | sición Global             | Inversiones      | Transferencias | Financiamiento | Cobranza                           | Pagos Masivos | Impuestos y Contribuciones                                                | Consultas                             | Administración y Seguridad |  |
|--------|---------------------------|------------------|----------------|----------------|------------------------------------|---------------|---------------------------------------------------------------------------|---------------------------------------|----------------------------|--|
| Domici | iación 📏 Alta de          | e archivo        |                |                |                                    |               |                                                                           |                                       |                            |  |
| Alt    | a archi                   | vos de c         | lomiciliac     | ión            |                                    |               |                                                                           |                                       |                            |  |
| 1      | Carga de are              | chivos           |                |                | Carga                              | de archivo d  | le domiciliación                                                          |                                       |                            |  |
| I      | Adjunte el arc            | chivo requerido. |                |                | Validación de cuentas o Cobranza o |               |                                                                           |                                       |                            |  |
| 2      | Comprobant                | te               |                |                |                                    |               |                                                                           |                                       |                            |  |
|        | Descargue su comprobante. |                  |                |                |                                    | As            | Haga clic o arrastre y suelt<br>egúrase de que su archivo esté en formato | e para cargar<br>.txt y no exceda los | 15MB.                      |  |
|        |                           |                  |                |                |                                    | Cargar        |                                                                           |                                       |                            |  |

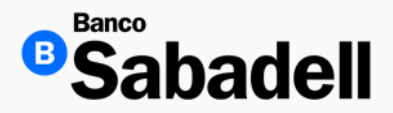

4. Alta de archivo

Una vez que su archivo a procesar es aceptado para ejecución en el portal de Banca en Línea, el recuadro resaltara en color verde y se habilitara el botón de "Continuar"

| Carga de archivo de domiciliación      |                                                                                                    |     |  |  |  |  |  |
|----------------------------------------|----------------------------------------------------------------------------------------------------|-----|--|--|--|--|--|
| Validación de cuentas 1 Cobranza 1     |                                                                                                    |     |  |  |  |  |  |
| Su archivo ha sido cargado correctamen | Archivo cargado<br>Atchivo cargado<br>nte. Si desea subir uno diferente, haga clic o arrastre y suelte para carga | ar. |  |  |  |  |  |
| EI_20231108_00012_001.txt              |                                                                                                    | ×   |  |  |  |  |  |
| Cancelar                               | Continuar                                                                                                    |     |  |  |  |  |  |

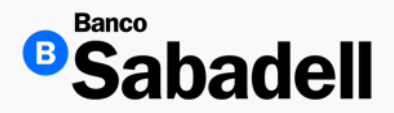

4. Alta de archivo

El dar clic en "Continuar" Banca en Línea ejecutara el archivo confirmando su procesamiento; así como el estatus del archivo

Esta misma pantalla le permite hacer la descarga del comprobante

#### 

Volver a archivos de domiciliación

Volver a posición global

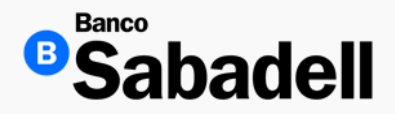

#### 5. Administración de archivos de domiciliación

Ruta: Cobranza > Domiciliación > Administración de archivos de domiciliación

Esta opción permite realizar la consulta histórica de los archivos cargados de domiciliación de 3 meses atrás, a la fecha de consulta tanto de validación de cuentas, así como cobranza.

| Administración de archivos de domiciliación                                                                                   |                                                                                                    |                                                                                                    |               |                 |  |  |  |
|----------------------------------------------------------------------------------------------------|----------------------------------------------------------------------------------------------------|----------------------------------------------------------------------------------------------------|---------------|-----------------|--|--|--|
| Aquí podrá agregar, modificar y dar de baja servicios contratados de domiciliación.                                           |                                                                                                    |                                                                                                    |               |                 |  |  |  |
| Estimado usuario     El horario de operación para servicios de domicilo     Una vez realizados los cobros, los archivos estar | liación son: lunes a viernes de 08:00 a 16:00 h. ()<br>En disponibles para consulta por un periodo máxir | Horaño del centro de la Ciudad de México.)<br>no de 3 meses, transcurrido dicho período se eliminarán d | del sistema.  |                 |  |  |  |
|                                                                                                    | Tipo de archivo                                                                                          | Estado                                                                                                  |               |                 |  |  |  |
| Q Buscar por nombre de archivo                                                                                                | Validación de cuentas 🗸                                                                                  | Todos 🗸                                                                                                 |               |                 |  |  |  |
| Nombre del archivo 👔                                                                                                    | Fecha de carga                                                                                           | Usuario                                                                                                 | Estado 👔      | Acciones        |  |  |  |
| El_20230901_000012_069.txt                                                                                                    | 01/09/2023                                                                                               | B0000263                                                                                                | Por autorizar | <u>↓</u> 🗑      |  |  |  |
| El_20230901_000012_014.txt                                                                                                    | 01/09/2023                                                                                               | B0000263                                                                                                | Por autorizar | <u>↓</u> ii     |  |  |  |
| El_20230901_000012_001.txt                                                                                                    | 01/09/2023                                                                                               | B0000263                                                                                                | Por autorizar | ⊥ 🗑             |  |  |  |
| El_20230901_000012_001.txt                                                                                                    | 01/09/2023                                                                                               | B0000263                                                                                                | Por autorizar | <u>↓</u> ii     |  |  |  |
| El_20230901_000012_001.txt                                                                                                    | 01/09/2023                                                                                               | B0000263                                                                                                | Por autorizar | <u>↓</u> ii     |  |  |  |
| El_20230901_000012_001.txt                                                                                                    | 01/09/2023                                                                                               | B0000263                                                                                                | Por autorizar | <u>↓</u> ii     |  |  |  |
| El_20230901_000012_001.txt                                                                                                    | 01/09/2023                                                                                               | B0000263                                                                                                | Por autorizar | <u>↓</u> ii     |  |  |  |
| El_20230901_000012_001.txt                                                                                                    | 01/09/2023                                                                                               | B0000263                                                                                                | Por autorizar | <u>↓</u> 🗑      |  |  |  |
| El_20230901_000012_001.txt                                                                                                    | 01/09/2023                                                                                               | B0000263                                                                                                | Por autorizar | <u>↓</u> ii     |  |  |  |
| Mostrando 12 de 50                                                                                                    |                                                                                                    |                                                                                                    |               | 1 2 3 4 10 > >> |  |  |  |

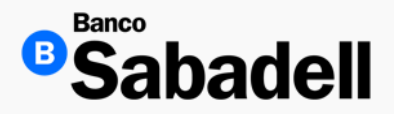

#### 5. Administración de archivos de domiciliación

Desde este menú, el usuario puede descargar el archivo de respuesta, el cual contiene el resultado de cada cobro procesado en el archivo cargado.

Pasos para la descarga:

- Seleccione el archivo que desea consultar. •
- Haga clic en el botón Descargar.

Nota: Para que el archivo de respuesta incluya el detalle de los cobros exitosos y rechazados, es indispensable que el estado del archivo sea "Cobrado".

| Do  | ownloads                                    | Ď | Q | <br>$\Rightarrow$ |
|-----|---------------------------------------------|---|---|-------------------|
|     | SI_20250528_000019_001 (1).txt<br>Open file |   |   |                   |
|     | SI_20250528_000019_001.txt<br>Open file     |   |   |                   |
| See | more                                        |   |   |                   |
|     |                                             |   |   |                   |

| Mostrando 12 de 116        |            |            |         | 1 2 3 4 10 >>> |
|----------------------------|------------|------------|---------|----------------|
| SI_20250526_000019_001.txt | 23/05/2025 | BSU0001023 | Cobrado | ⊥ 🗑            |
| EI_20250523_000019_001.txt | 23/05/2025 | BSU0001023 | Cobrado | <u>↓</u> 🗑     |
| SI_20250527_000019_001.txt | 26/05/2025 | BSU0001023 | Cobrado | .⊥ 1           |
| EI_20250526_000019_001.txt | 26/05/2025 | BSU0001023 | Cobrado | <u>↓</u> 🗑     |
| SI_20250528_000019_001.txt | 27/05/2025 | BSU0001023 | Cobrado | <u>↓</u> 🗑     |
| El_20250527_000019_001.txt | 27/05/2025 | BSU0001023 | Cobrado | . ↓ 🗑          |

Mostrando 12 de 116

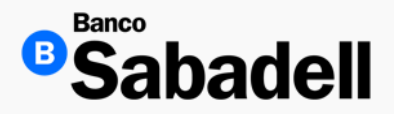

5. Administración de archivos de domiciliación

El archivo de respuesta permite conocer el estado de cada uno de los cobros procesados. En caso de que un cobro haya sido rechazado, la última fila del archivo mostrará un código que identifica la causa del rechazo.

Nota: El catálogo de códigos de rechazo será proporcionado por el Director de Banca o por el equipo de negocio correspondiente.

up\_B000021306\_El\_20250530\_000019\_001.txt: Bloc de notas

Archivo Edición Formato Ver Ayuda GAHE861017HVZRRD0820250530000001000008167900001 GUJH891203HDFRMM0520250530000001100008474100001 COCG930410HMCLMS0620250530000001200007993100001 MUCE941009HTSXRD0320250530000001300008360400001 GUGE631201HJCLRN0620250530000001400008482000001 GAGV840517MDFRRR0120250530000001500007963900001 NIAJ790810HCLVVS0120250530000001600008154400001 MOGJ861214HDFNNN0520250530000001700007960700001 CAFK980728MNLSLT0320250530000001800008339000001 PORE871106HDFZMR0020250530000001900008135000001 LUCM801205HSRGPR0720250530000002000008486300001 CERR990809HMCRVM0020250530000002100008312300001 GUAJ980314HVZTBL0820250530000002200008117500001 GURA900901HMCTSL0220250530000002300008095300001 GARA750331HDFRVL1920250530000002400008468700001 ROGA890514HVZJRL0920250530000002500008463700001

GARCIA HERNANDEZ EDUARDO GUERRA JIMENEZ HUMBERTO COLORADO CAMAL GUSTAVO ALBERTO MUÑOZ DE LA CRUZ EDGAR ALAN GUILLEN GARCIA ENRIQUE GARCIA GARCIA VERONICA ALEJANDRA NIEVES AVILES JESUS EMANUELLE MONDRAGON GONZALEZ JUAN ANTONIO CASTRO FLORES KATHYA POZOS ROMERO ERNESTO LUGO COPETILLO MARIO ALBERTO CERON RIVERA JOSE ROMAN GUTIERREZ ABURTO JULIO RAFAEL GUTIERREZ RIOS ALEXIS JOVANNY GARCIA RIVERA ALEJANDRO ROJAS GARCIA JOSE ALFREDO

| 0000000000000020250530000001000008167900001 | 00 |
|---------------------------------------------|----|
| 0000000000000020250530000001100008474100001 | 00 |
| 0000000000000020250530000001200007993100001 | 00 |
| 0000000000000020250530000001300008360400001 | 00 |
| 0000000000000020250530000001400008482000001 | 00 |
| 0000000000000020250530000001500007963900001 | 00 |
| 0000000000000020250530000001600008154400001 | 00 |
| 0000000000000020250530000001700007960700001 | 00 |
| 0000000000000020250530000001800008339000001 | 00 |
| 0000000000000020250530000001900008135000001 | 00 |
| 0000000000000020250530000002000008486300001 | 00 |
| 0000000000000020250530000002100008312300001 | 00 |
| 0000000000000020250530000002200008117500001 | 00 |
| 0000000000000020250530000002300008095300001 | 00 |
| 0000000000000020250530000002400008468700001 | 00 |
| 0000000000000020250530000002500008463700001 | 00 |
|                                             |    |

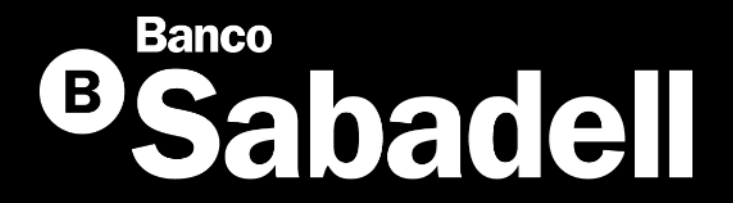

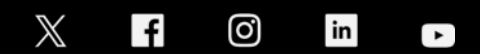

@BancoSabadellMX – www.bancosabadell.mx